# AUSTRALIAN COMMISSION ON SAFETY AND QUALITY IN HEALTH CARE

# **FACT SHEET** for health service organisations

# LASA Search Tool: Instructions for use

The LASA Search Tool provides a range of search functions, and, with thousands of medicines available, enhances the process of similar medicine name pair identification.

The LASA Search tool should be considered as part of a local risk assessment process when LASA medicine names are not included on the Commission's *National Mixed-Case Lettering List*.

The context in which the medicine name pairs or groups may be encountered must also be considered when attempting to reduce confusion that may result in a prescribing, dispensing or administration error.

The risk assessment should consider:

- The likelihood that the medicine names will be confused
- The potential severity (consequence) of this confusion.

When using the LASA Search tool reference should be made to:

- National Mixed-Case Lettering List
- Fact sheet: Principles for the application of 'mixedcase' lettering.

# Step 1: Using the LASA Search Tool

### 1. Open the LASA Search Tool

lasa.azureedge.net

# 2. Choose the method appropriate for your search

**Comparison** options are:

- 'Mixed case names'
- 'Active ingredient/generic names'
- 'Brand names'
- 'Second name'.

### Filters

Comparison

Mixed case names

Mixed case names

Active ingredient/generic names Brand names Second name

You may filter the **display** of your results by:

- 'Moderate or higher score'
- 'All scores'.

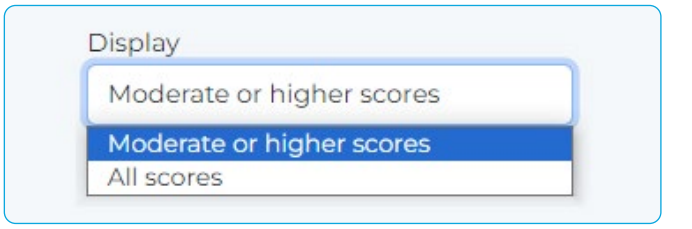

# AUSTRALIAN COMMISSION ON SAFETY AND QUALITY IN HEALTH CARE

### 3. Enter your search term

Enter your search term in the box provided and search by clicking the magnifying glass (search) button or the enter key.

| Search name | Q | PDF | GS |
|-------------|---|-----|----|
|             |   |     |    |

### 4. Please be patient

Comparisons may be slow, particularly when comparing many brand or product names and on slower devices (e.g. mobile phones).

Running comparisons... Please wait.

# The page may display a message noting it is unresponsive, please continue to wait.

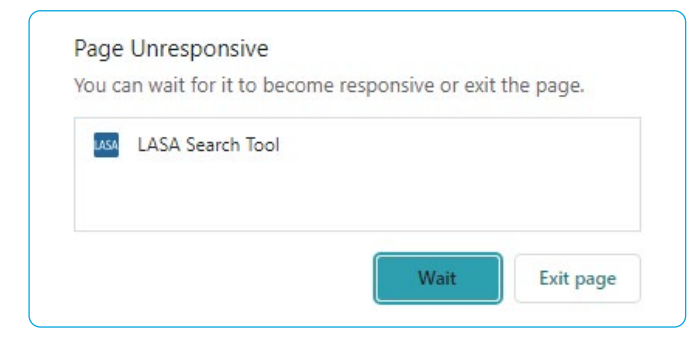

### 5. Results

When the name comparison is processed a table of results is displayed.

This table shows the overall score and the wording for 'extreme' / 'high' / 'moderate', the processed name (transformed via rules) and original name.

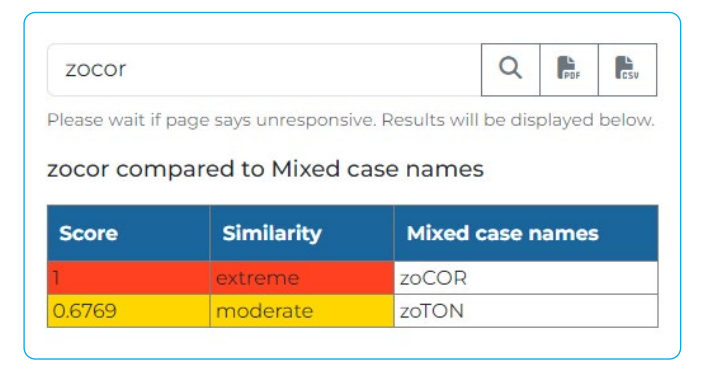

Please refer to the next step for understanding your results.

# **Step 2: Understanding the similarity score thresholds (and outputs)**

#### **Score thresholds**

The LASA software produces a score ranging between 0 and 1:

- Extreme similarity: 0.90 and higher
- High similarity: 0.69–0.8999
- Moderate similarity: 0.65–0.6899.

| Score interpretation | Score         |
|----------------------|---------------|
| Extreme              | 0.9 +         |
| High                 | 0.69 - 0.8999 |
| Moderate             | 0.65 - 0.6899 |

# Step 3: Exporting and saving results

Once you have searched for your medicine and produced the results you need, you can export the results as a .pdf or a .csv file.

To export as a .pdf file, select the 'PDF' icon to the right of the search button (circled below).

|                                        | Q               | PDF    | DSV  |
|----------------------------------------|-----------------|--------|------|
| e wait if page says unresponsive. Resu | Its will be dis | played | belo |

A print window, similar to the image below, will appear with your results listed.

| Score                          |
|--------------------------------|
| 0.9 +                          |
| 0.69 - 0.8999                  |
| 0.65 - 0.6899                  |
| Q 🖡 🖡                          |
| sults will be displayed below. |
|                                |
|                                |

| Score  | Similarity | Mixed case names |  |
|--------|------------|------------------|--|
| 1      | extreme    | zoCOR            |  |
| 0.6769 | moderate   | ZOTON            |  |

# AUSTRALIAN COMMISSION ON SAFETY AND QUALITY IN HEALTH CARE

You can either print or save the PDF by choosing either option in the 'Destination' drop-down menu.

Then hit the 'Save' (or 'Print') button below.

|                   |             | - pages |
|-------------------|-------------|---------|
| Destination       | Save as PDF | •       |
| <sup>v</sup> ages | All         | •       |
| ayout             | Portrait    | •       |
| More settings     | $\sim$      | ~       |
|                   | Save        | Cancel  |

To export as a .csv file, select the 'CSV' icon to the right of the search button.

|                        | Q          | Por    | GSV  |
|------------------------|------------|--------|------|
| nresponsive. Results w | ill be dis | played | belo |

### A .csv file will appear for download.

| К1 | .8     | $\overline{\cdot}$ : $\times \checkmark f_x$ |                  |
|----|--------|----------------------------------------------|------------------|
|    | А      | В                                            | с                |
| 1  | Score  | Similarity                                   | Mixed case names |
| 2  | 1      | extreme                                      | zoCOR            |
| 3  | 0.6769 | moderate                                     | zoTON            |
| 4  |        | COMPARISON NAME:                             | zocor            |
| 5  |        |                                              |                  |

You can save the download or select the file to open it in the desktop Excel program to view.

# Feedback

If you have any feedback on the LASA Search Tool, or on the instructions above, please contact: **medsafety@safetyandquality.gov.au**.

### **Further reading**

- Kondrak G, Dorr B. <u>Automatic identification</u> of confusable drug names. Artif Intel Med. 2006;36:29-42
- Emmerton L. <u>Review of medicine name similarity for</u> monoclonal antibodies and tyrosine kinase inhibitors. Sydney: ACSQHC; 2019
- Emmerton L, Curtain C, Swaminathan G, Dowling H.
  Development and exploratory analysis of software to detect look-alike, sound-alike medicine names.
   Int J Med Inform. 2020 May;137:104119

# **Questions?**

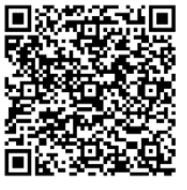

For more information, please visit: www.safetyandquality.gov.au/ our-work/medication-safety/safernaming-and-labelling-medicines/ national-mixed-case-lettering-list

You can also contact the eHealth and Medication Safety team at: medsafety@safetyandquality.gov.au.

Information page created April 2024.

safetyandquality.gov.au

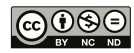